## Koble MATCHi brukeren din til Idrettens ID

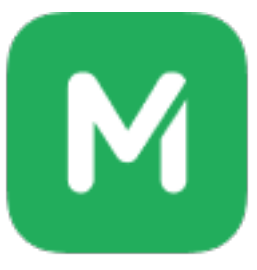

For at idrettslag og klubber skal motta økonomisk støtte, er det avgjørende at medlemmer kobler MATCHi-brukeren sin til Idrettens ID. Nedenfor finner du en trinn-for-trinn-guide som viser deg hvordan!

1 Logg inn på MATCHi i en nettleser på PC eller telefon. Merk at dette ikke fungerer i appen.<u>https://www.matchi.se/book/index</u>

## 2 Klikk på navnet ditt "Frederick Francis"

| BOOK ACTIVITIES                                              | VENUES MATCHING | EN + 🖾 + 🗳 -          |                     |
|--------------------------------------------------------------|-----------------|-----------------------|---------------------|
| le time                                                      |                 |                       | 🕰 Home              |
| All sports 👻                                                 | r 2024-11-01 🛗  | Find venue, city      | ∷≣ My payments      |
|                                                              |                 | No camera preference  | Account preferences |
| i <b>en IL Tennis</b><br>lo<br>AVORITE ✓<br>1)y club members | Only member     | rs may book sessions. |                     |

## Klikk "My profile/Min profil"

| BOOK ACTIVITIES                                 | VENUES MATCHING | EN + ⊠ + 🤔 - 🌘        | FREDERICK FRANCIS -                                           |
|-------------------------------------------------|-----------------|-----------------------|---------------------------------------------------------------|
|                                                 |                 |                       | 🔁 Home                                                        |
| le time                                         |                 |                       | A My profile                                                  |
| All sports                                      | ▼ 2024-11-01 🗰  | Find venue, city      | <ul> <li>Ⅲ My payments</li> <li>☑ Pending payments</li> </ul> |
|                                                 |                 | No camera preference  | Account preferences                                           |
|                                                 |                 |                       | 🕩 Log out                                                     |
| i <b>en IL Tennis</b><br>Io<br><b>Avorite ~</b> | Only member     | rs may book sessions. |                                                               |
| ily club members                                |                 |                       |                                                               |

## **4** Klikk "Connect with Sport ID/Knytt til Sport ID"

| ~ /?                    | Ø              | .0         | 2       | ۲ | Ø       | 2            | Ø                 | 0         | Å |
|-------------------------|----------------|------------|---------|---|---------|--------------|-------------------|-----------|---|
| de .                    |                |            |         |   |         |              |                   |           | 4 |
| 0.0 Fre<br>• Osio (OSLO | ederick Franc  | cis Schaef | er      |   | CONNECT | VITH SPORT I | D 🕑 EDIT          | T PROFILE |   |
|                         |                |            |         |   |         |              |                   |           |   |
| ۲                       | 🗹 ABOUT F      | REDERICK   | FRANCIS |   |         | Profi        | le completi       | on        |   |
| nd times                | Description is | s missing  |         |   |         | Your or      | ofile is 80% comp | lete      |   |

Du blir deretter sendt til Min Idrett/NIF. Logg inn med din eksisterende bruker og trykk "Fortsett," eller velg "Opprett ny bruker" hvis du ikke allerede har en konto.

| Logg inn<br>Brukernavn    | -   |
|---------------------------|-----|
| frederick1997@gmail.com   | Z   |
| Fortsett                  |     |
| Har du ikke Idrettens ID? |     |
| Opprett ny bruker         | 100 |
| Hva er Idrettens ID?      | A.  |

Når du har koblet til brukeren din mot NIF/Min idrett vil du få en bekreftelse på dette i MATCHi.

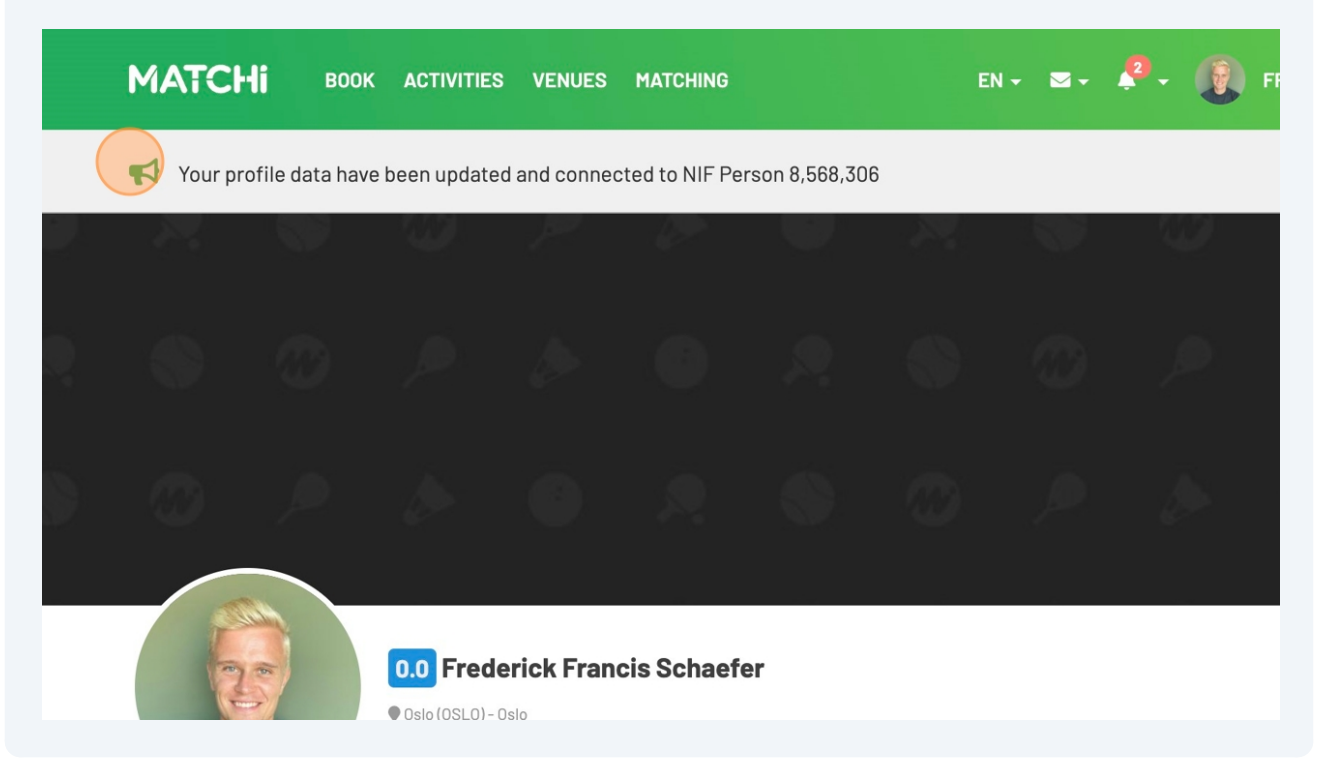

5

6

7 Innen 1–7 dager (vanligvis tirsdag formiddag) vil du motta en e-post fra Norges Idrettsforbund (NIF) med en forespørsel om å bekrefte medlemskapet ditt i klubben.

| 8          | Åpne e-posten – der | n ser slik ut.                                                                |
|------------|---------------------|-------------------------------------------------------------------------------|
| Μ          | Gmail               | Q Search mail                                                                 |
| 1          | Compose             | Mail     Conversations     Spaces     ✓ Is unread     From ▼     Any time     |
|            | Inbox 1             | □ - C : 1-1 of 1 < >                                                          |
| ☆          | Starred             | 🗄 🗋 🛧 Norges idr <mark>ettsfor</mark> bu. 🛛 Inbox Bekreftelse av medlemsk 🖬 🔟 |
| $\bigcirc$ | Snoozed             |                                                                               |
| ⊳          | Sent                |                                                                               |
| D          | Drafts              |                                                                               |
| ^          | Less                |                                                                               |
| $\Sigma$   | Important           |                                                                               |
| Eo         | Scheduled           |                                                                               |
|            | All Mail            |                                                                               |
| ()         | Spam                |                                                                               |
| क्त        | Trach               |                                                                               |

9 Klikk på "Bekreft medlemskap og/eller personopplysninger." Det er viktig å gjøre dette innen 24 timer, da lenken utløper etter det.

|         | enne e-posten er en automatisk utsending fra Norges idrettsforbund i fm. innmeld lrettslag. Dersom du mottar denne, vennligst videresend den til <u>upport@idrettsforbundet.no</u> | -           |
|---------|----------------------------------------------------------------------------------------------------|-------------|
|         | <b>slo Tennisklubb</b> forsøker å legge deg til som medlem. Dersom du ikke allerede ∉<br>ned fødselsnummer i norsk idrett, må du gjøre dette i tillegg til å bekrefte medlems      |             |
|         | ersom det oppstår feil med registreringen, kontakt Oslo Tennisklubb. Kontaktopply nner du her: <u>https://www.minidrett.no/idrettslag/20927</u>                                    | <b>&gt;</b> |
|         | vorfor får jeg denne meldingen? Les mer på <u>https://www.idrettsforbundet.no/verifi</u>                                                                                           |             |
|         | Bekreft medlemskap og/eller personopplysninger                                                                                                    | +           |
| าร      |                                                                                                    |             |
| bels    | r lenken ugyldig, eller du opplever andre problemer? Kontakt Oslo Tennisklubb c                                                                                                    |             |
| v label | ende deg en ny.                                                                                                    |             |
| +       | lerk: Lenken er kun gyldig i 24 timer                                                                                                    | >           |
|         |                                                                                                    |             |

**10** Fyll inn all nødvendig informasjon og gjennomfør de tre stegene for å koble Sport ID til MATCHi. Når dette er gjort, er alt klart!

| Norge                                                          | KJØNN Mann O Kvinne O Ukjent                        |
|----------------------------------------------------------------|-----------------------------------------------------|
| ☐ Jeg er kjent med at jeg ved søknad om medlems<br><u>her.</u> | skap må oppfylle bestemte medlemsvilkår. <u>Les</u> |
| Fyll inn fødselsnummer, 11 siffer *                            | Ok                                                  |
|                                                                |                                                     |
|                                                                |                                                     |